## Pemakaian List Of Value

Langkah 1. Login dengan Hr, dengan SID Lusi\_form. Buat block dengan table employees.

| 🚺 Oracle Forms Builder - MODU        | LE1                  |                                                     |                                              |                                                                               | _ 8 ×       |
|--------------------------------------|----------------------|-----------------------------------------------------|----------------------------------------------|-------------------------------------------------------------------------------|-------------|
| Window                               |                      |                                                     |                                              |                                                                               |             |
| Data                                 | Block Wizard         | ne: hr<br>d: **<br>e: lusi_form<br>t <u>C</u> ancel | × to base y<br>hould app<br>Enforc<br>Databa | vur data block.<br>bear as items.<br>Browse<br>ce data integrity<br>ase Items |             |
| _                                    | Cancel Help          |                                                     | (Back Next)                                  | Finish                                                                        |             |
|                                      |                      |                                                     |                                              |                                                                               |             |
|                                      |                      |                                                     |                                              |                                                                               |             |
| Enter the Database connection string | J.                   |                                                     |                                              |                                                                               |             |
| Mod: MODULE1 File: MODULE1           |                      |                                                     |                                              |                                                                               |             |
| 🏂 Start 📄 Catatan_oracle             | 🛛 💌 Update Status Us | Pemakaian List Of                                   | 💌 Instalasi Oracle D                         | 🚺 Oracle Forms B                                                              | « 🗾 9:52 AM |

| 🚺 Oracle Forms Builder - MODUL                                   | .E1 Tables          |                     | ×                  |                       | <u>_ 8 ×</u> |
|------------------------------------------------------------------|---------------------|---------------------|--------------------|-----------------------|--------------|
| Window                                                           | Display:            |                     |                    |                       | _            |
|                                                                  | Current user        | I abl               | es                 |                       |              |
|                                                                  | Othe <u>r</u> users | Uiew                | s<br>Inyms         |                       |              |
| Data E                                                           | Block 1             | Owner               |                    | ×                     |              |
|                                                                  | COUNTRIES           | Owner               |                    | se your data block    |              |
|                                                                  |                     |                     |                    | appear as items.      |              |
|                                                                  |                     |                     |                    | Browse                |              |
|                                                                  | REGIONS             |                     |                    | oforce data integrity |              |
|                                                                  |                     |                     |                    | tabase Items          |              |
|                                                                  |                     |                     |                    |                       |              |
|                                                                  |                     |                     |                    |                       |              |
|                                                                  |                     |                     |                    |                       |              |
|                                                                  |                     |                     |                    |                       |              |
|                                                                  |                     |                     |                    |                       |              |
|                                                                  |                     | 1                   |                    |                       |              |
|                                                                  | Cancel              |                     |                    | > Finish              |              |
|                                                                  |                     |                     |                    |                       |              |
|                                                                  |                     |                     |                    |                       |              |
| <b>2</b>                                                         |                     |                     |                    |                       |              |
| Wery the current user table space.<br>Mod: MODULE1 File: MODULE1 |                     |                     |                    |                       |              |
| 🏂 Start 📄 Catatan_oracle                                         | 💌 Update Status Us  | 💌 Pemakaian List Of | 🕅 Instalasi Oracle | D Dracle Forms B      | « 🗾 9:52 AM  |

Buat LOV dengan nama LOV\_dept,

| 🚺 Oracle Forms Buil   | der - FORM_LOV - [                                                                                                    | Object Navigato | or]               |                       |                  | _ 8 ×       |
|-----------------------|----------------------------------------------------------------------------------------------------|-----------------|-------------------|-----------------------|------------------|-------------|
| 🔛 File Edit View      | Navigator Program                                                                                                    | Tools Window    | Help              |                       |                  | _ 8 ×       |
| LOVs                  | •                                                                                                    |                 |                   |                       | Find:            | × ×         |
|                       | LLOV<br>gers<br>s<br>ched Libraries<br>Blocks<br>EMPLOYEES<br>Triggers<br>Relations<br>rases<br>CANVAS2<br>CANVAS2<br>CANVAS |                 |                   |                       |                  |             |
| Mod: FOBM_LOV File: F |                                                                                                    |                 |                   |                       |                  |             |
| Start Catatar         | n_oracle                                                                                                    | date Status Us  | Pemakaian List Of | 💌 Instalasi Oracle D. | 🚺 Oracle Forms B | « 🛃 9:54 AM |

| 🚺 Oracle Forms Builder - FORM_ | LOV - [Object Navigato                                                                                                    | r]                                                                                           |                    |                    |             |
|--------------------------------|----------------------------------------------------------------------------------------------------|----------------------------------------------------------------------------------------------|--------------------|--------------------|-------------|
| File Edit View Navigator Pr    | ogram Tools Window                                                                                                    | Help                                                                                         |                    |                    |             |
| J                              | <b>_</b>                                                                                                    |                                                                                              |                    | Find:              | N. X.       |
|                                | ES<br>FORM_LO<br>Create a new<br>© Use the I<br>© Build a ne<br>@ Build a ne<br>@ Build | V: New List-Of-Values (L<br>v List-Of-Values (LOV)<br>OV Wizard<br>aw LOV manually<br>Cancel |                    |                    |             |
| 🟄 Start 🗀 Catatan_oracle       | Dpdate Status Us                                                                                                    | 💌 Pemakaian List Of                                                                          | 💌 Instalasi Oracle | D 🚺 Oracle Forms B | « 🛃 9:54 AM |

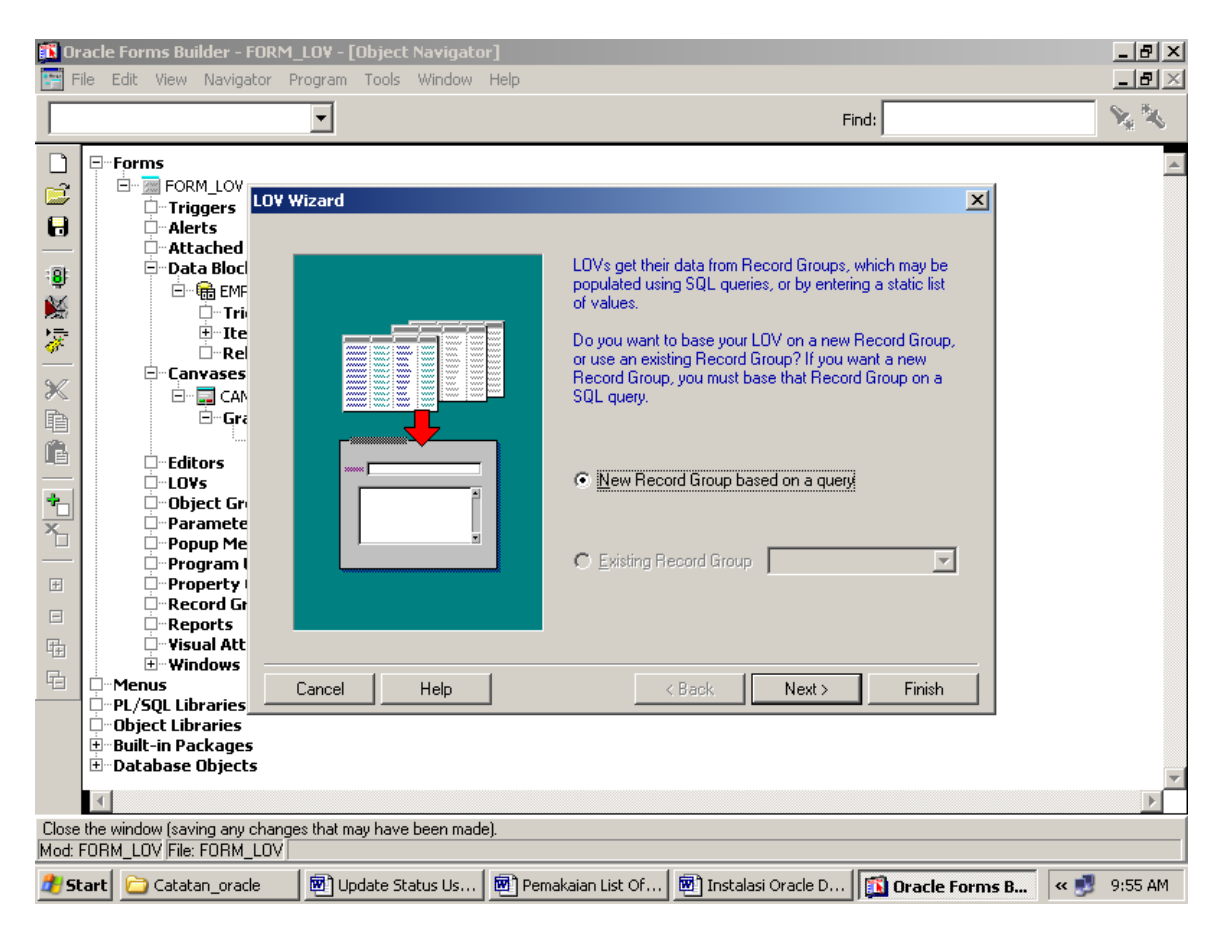

Pilih Next, kemudian akan muncul sebagai berikut:

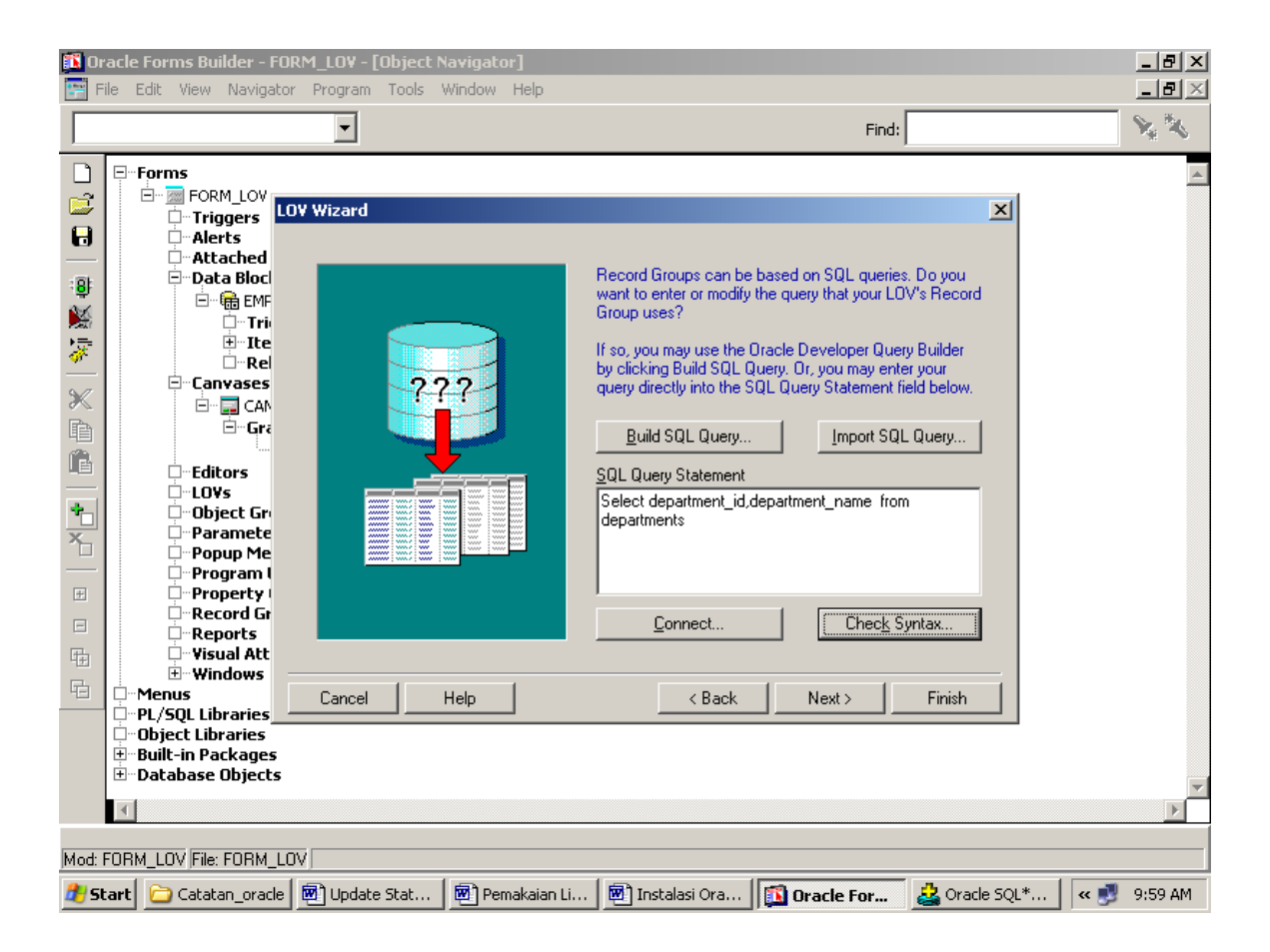

Jangan lupa klik tombol connect, kemudian klik tombol Next maka akan muncul sebagai berikut:

| 🚺 Oracle Forms Builder - FORM_LOV - [Object Navigator]                                                                                                    |                                                                                                    | _ 8 ×    |
|----------------------------------------------------------------------------------------------------|----------------------------------------------------------------------------------------------------|----------|
| 📰 File Edit View Navigator Program Tools Window Help 🚽                                                                                                    |                                                                                                    | _ B ×    |
|                                                                                                    | Find:                                                                                                    | No 🕺     |
| Image: Second Low Form Low Form Low Form Low Form Low File: FORM Low File: FORM Low File: Form File: Form Low File: Form File: Form File: Fo | Your LOV may include some or all of the columns in the Record Group columns do you wish to include in your LOV?         Becord Group Columns         LOV Columns         DEPARTMENT_ID         Your LOV?         Your LOU         Record Group Columns         Your LOV?         Your LOU         Becord Group Columns         Your LOU         Your LOU |          |
| 🏄 Start 📄 Catatan_oracle 👼 Update Stat 👼 Pemakaian Li                                                                                                    | i 👼 Instalasi Ora 🚺 🚺 Oracle For 🛃 Oracle SQL* 🛛 « 💕                                                                                                    | 10:00 AM |

| 🚺 Ora   | acle Forms Builder - FOF                                                                                                    | RM_LOV - [Object               | \avigator]     |                                                                                                    |                                                                                                    |                                                                                                    | _ B ×          |
|---------|----------------------------------------------------------------------------------------------------|--------------------------------|----------------|----------------------------------------------------------------------------------------------------|----------------------------------------------------------------------------------------------------|----------------------------------------------------------------------------------------------------|----------------|
| 📰 File  | e Edit View Navigator                                                                                                    | Program Tools                  | Window Help    |                                                                                                    |                                                                                                    |                                                                                                    | _ B ×          |
|         |                                                                                                    | •                              |                |                                                                                                    | Find:                                                                                                    |                                                                                                    | × ×            |
|         | - Forms - Form_Low - Triggers - Alerts - Alerts - Alerts - Alerts - Alerts - Tri - Tri - | Y Wizard         Image: Cancel |                | If you wish to specify<br>may enter a title, width<br>column. The units for<br>DEPARTMENT_ID<br>DEPARTMENT_NAN | the LOV column propert<br>and return value for ex-<br>the column width is Poin<br>Title Widt<br>Department_Id 41<br>Department_Nar209<br>columns Look up re<br>Next > | Image: state state | X              |
|         | ⊕…Built-in Packages<br>⊡…Database Objects                                                                                                    |                                |                |                                                                                                    |                                                                                                    |                                                                                                    | T              |
|         |                                                                                                    |                                |                |                                                                                                    |                                                                                                    |                                                                                                    |                |
| Mod: Fl | ORM_LOV File: FORM_LO                                                                                                    | V                              |                |                                                                                                    |                                                                                                    |                                                                                                    |                |
| 樻 Sta   | art 🔁 Catatan_oracle                                                                                                    | 🖲 Update Stat                  | 💇 Pemakaian Li | . 🛛 👼 Instalasi Ora                                                                                            | 🚺 Oracle For                                                                                                    | 🕹 Oracle SQL*                                                                                                    | . 🤜 😻 10:01 AM |

Pilih Look Up Return Item, untuk hubungkan dengan LOV.

| 🚺 Or         | acle Forms Builder - FORM_LO¥ - [Object Navigator]                                                                                                    |                                                                                                    | _ 8 ×     |
|--------------|----------------------------------------------------------------------------------------------------|----------------------------------------------------------------------------------------------------|-----------|
| F            | ile Edit View Navigator Program Tools Window Help                                                                                                    |                                                                                                    | _ 8 ×     |
|              | •                                                                                                    | Find:                                                                                                    | × ×       |
|              | Forms<br>Forms<br>Fo | If you wish to specify the LOV column properties, you may enter a title, width and return value for each LOV column. The units for the column width is Points.         Title       Width       Return value         Department_Id       41       EMPLOYEES.DEPARTM         Department_Nan209       Image: Column value         Image: Automatically size columns       Look up return item. | K         |
|              | Cancel Help Cancel Help Cance                                                                                                    | < Back Next > Finish                                                                                                    | ×         |
| Mod: I       | FORM LOV File: FORM LOV                                                                                                    |                                                                                                    |           |
| <u>an</u> si | art Catatan oracle B Update Stat R Pemakaian I                                                                                                    | i 🕅 Instalasi Ora 🔯 Oracle For 🔅 Oracle SOI * 🔍 🐢                                                                                                    | 10:02 AM  |
|              |                                                                                                    |                                                                                                    | 101021111 |

Pada gambar di atas, kolom department\_name tidak di isi, karena itu kosong pada kolom return value.

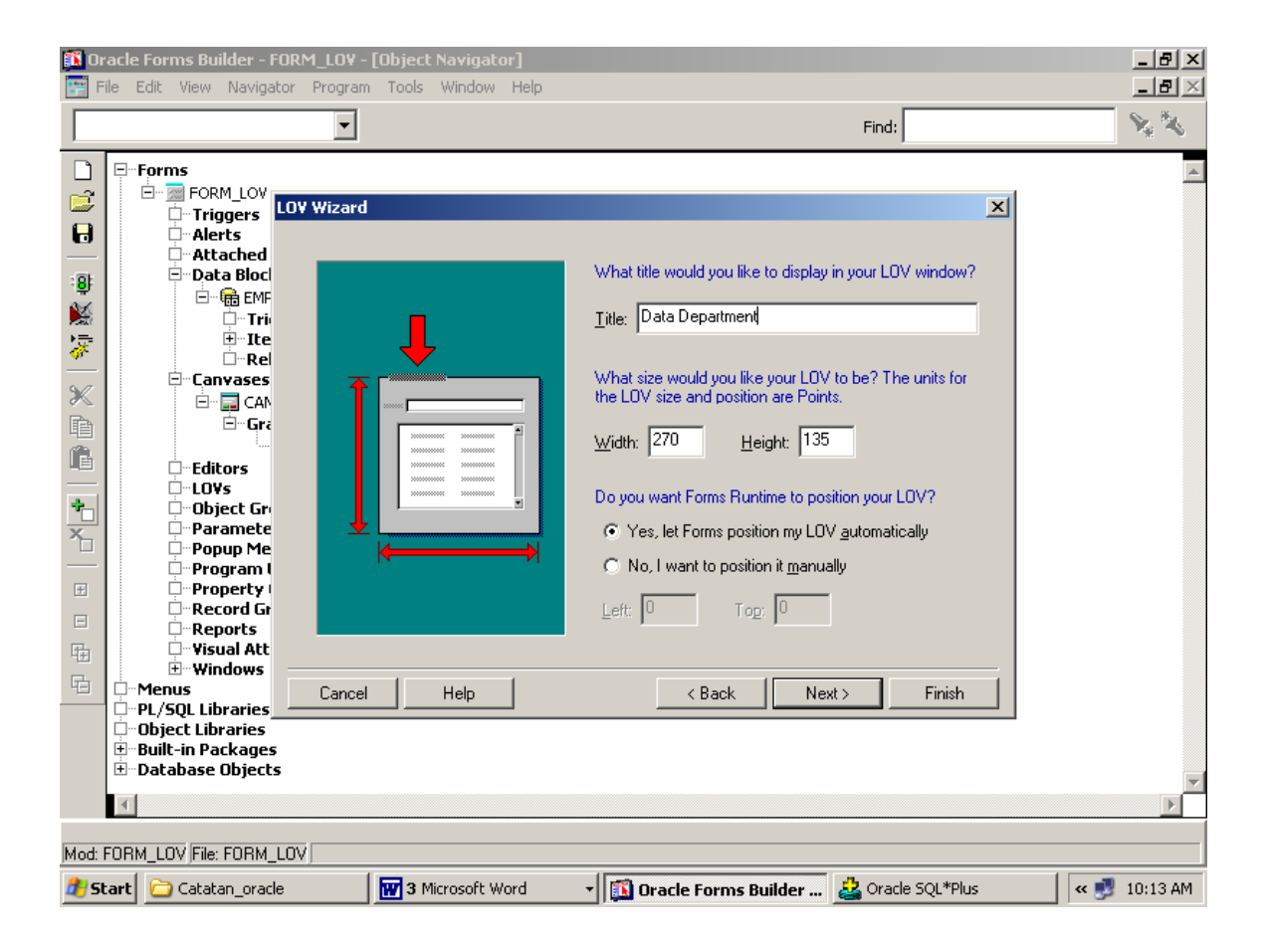

| 🚺 Oracle Forms Builder - FORM_LOV - [Object Navigator]                                                                                                    |                                                                                                    | <u>_ 8 ×</u> |
|----------------------------------------------------------------------------------------------------|----------------------------------------------------------------------------------------------------|--------------|
| 📰 File Edit View Navigator Program Tools Window Help                                                                                                    |                                                                                                    | _ 8 ×        |
|                                                                                                    | Find:                                                                                                    | **           |
| Image: Second Low From Low Triggers - Alerts         Image: Alerts - Alerts - Ale | You are returning values from your LOV to the following items. You may assign your LOV to some or all of these items.         To which of these items do you wish to assign your LOV?         Beturn Items       Assigned Items         Image: Solution of the set items do you wish to assign your LOV?         Beturn Items       Assigned Items         Image: Solution of the set items do you wish to assign your LOV?         Beturn Items       Assigned Items         Image: Solution of the set items do you wish to assign your LOV?         Image: Solution of the set items do you wish to assign your LOV?         Image: Solution of the set items do you wish to assign your LOV?         Image: Solution of the set items do you wish to assign your LOV?         Image: Solution of the set items do you wish to assign your LOV?         Image: Solution of the set items do you wish to assign your LOV?         Image: Solution of the set items do you wish to assign your LOV?         Image: Solution of the set items do you wish to assign your LOV?         Image: Solution of the set items do you wish to assign your LOV?         Image: Solution of the set items do you wish to assign your LOV?         Image: Solution of the set items do you wish to assign your LOV?         Image: Solution of the set items do you wish to assign your LOV?         Image: Solution of the set items do you wish to assign your LOV?         Image: Solution of the set items do you wish to assign yo |              |
| Start Catatan_oracle 3 Microsoft Word                                                                                                    | 💽 🚺 Oracle Forms Builder 🛃 Oracle SQL*Plus 🛛 🔍 📑                                                                                                    | 10:14 AM     |

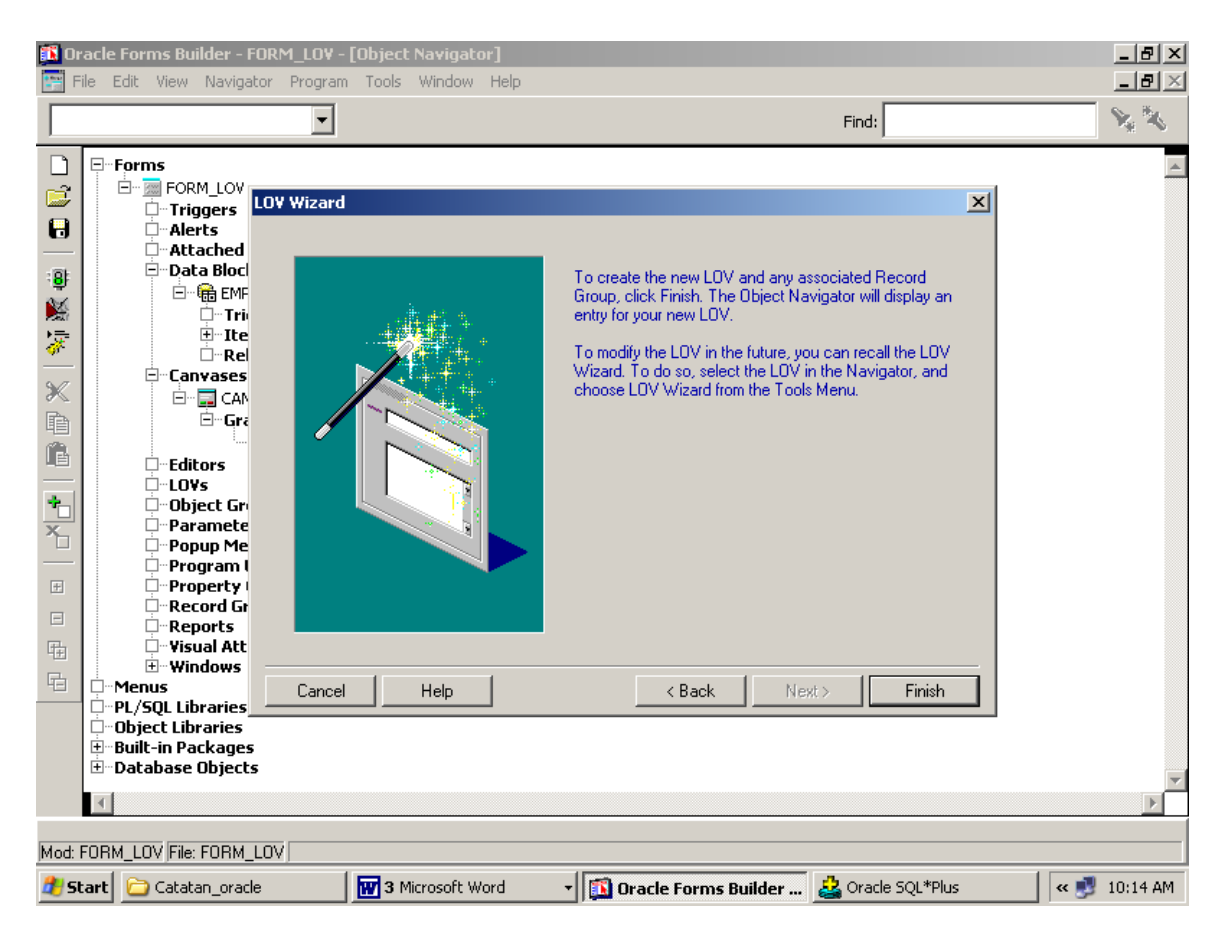

Hasil adalah sebagai berikut:

| 🚺 Oracle Forms Builder - FORM_LOV · | [Object Navigate | tor]                          |                   | _ & ×        |
|-------------------------------------|------------------|-------------------------------|-------------------|--------------|
| 📰 File Edit View Navigator Program  | n Tools Window   | Help                          |                   | <u>_ 8 ×</u> |
| Parameters                          |                  |                               | Find:             | <b>N N</b>   |
| □ □ Forms                           |                  |                               |                   |              |
|                                     |                  |                               |                   |              |
| Alerts                              |                  |                               |                   |              |
| Attached Libraries                  |                  |                               |                   |              |
|                                     |                  |                               |                   |              |
|                                     |                  |                               |                   |              |
| } <u>≡</u> Items                    |                  |                               |                   |              |
|                                     |                  |                               |                   |              |
|                                     |                  |                               |                   |              |
| Graphics                            |                  |                               |                   |              |
| FRAME3                              |                  |                               |                   |              |
|                                     |                  |                               |                   |              |
|                                     |                  |                               |                   |              |
| × Object Groups                     |                  |                               |                   |              |
| Parameters                          |                  |                               |                   |              |
| Program Units                       |                  |                               |                   |              |
| Property Classes                    |                  |                               |                   |              |
|                                     |                  |                               |                   |              |
| Reports                             |                  |                               |                   |              |
| Visual Attributes                   |                  |                               |                   |              |
| ⊡Menus                              |                  |                               |                   |              |
| PL/SQL Libraries                    |                  |                               |                   |              |
| Object Libraries                    |                  |                               |                   |              |
|                                     |                  |                               |                   |              |
| Mod: FORM_LOV File: FORM_LOV        |                  |                               |                   |              |
| 👫 Start 🗀 Catatan_oracle            | 3 Microsoft W    | Word 🔹 🚺 Oracle Forms Builder | 🕹 Oracle SQL*Plus | « 🛃 10:15 AM |

Pemanggilan LOV pada sebuah tombol.

Pada langkah ini, kita harus menambahkan trigger dengan perintah sebagai berikut:

END;

Buat Trigger pada bottom cari\_dept, dengan cara sebagai berikut:

| 🎲 File Edit Program Tools Window Help                                                                                                    |                                         |
|----------------------------------------------------------------------------------------------------|-----------------------------------------|
| Compile Revert New Delete Cl                                                                                                    | ose Help                                |
| Type: Trigger Object: EMPLO                                                                                                    | YEES CARI_DEPT                          |
| Name: WHEN-BUTTON-PRESSED                                                                                                    |                                         |
| <pre>/*  ** Built-in: SHOW_LOV** Example: Display a named List of Values  */ DECLARE     a_value_chosen BOOLEAN; BEGIN a_value_chosen := Show_Lov('LOV_DEF     IF NOT a_value_chosen THEN         Message('You have not selected a         Bell;         RAISE Form_Trigger_Failure;     END IF; END;</pre> | (LOV)<br><sup>Y</sup> T');<br>value.'); |

Sehingga hasil adalah sebagai berikut:

| INDUWI        |              |         |               |        | 10444 <u>1011-111</u> |             |   |
|---------------|--------------|---------|---------------|--------|-----------------------|-------------|---|
| Form Employ   | ees          |         |               |        |                       |             |   |
| Employee Id   | 100          |         |               |        | First Name            | Steven      |   |
| Last Name     | King         |         |               | _      | Email                 | SKING       |   |
| hone Number   | 515.123.4567 |         |               |        | Hire Date             | 17-JUN-1987 |   |
| Job Id        | AD_PRES      |         |               |        | Salary                | 24000       | _ |
| ommission Pct |              |         |               |        | Manager Id            |             |   |
| Department Id | 10           | Cari De | pt            |        |                       | ,           |   |
|               |              |         |               |        |                       |             |   |
|               |              |         |               |        |                       |             |   |
|               | Data         | Depart  | ment          | 1 2022 |                       |             |   |
|               |              |         | Find          | %      |                       |             |   |
|               | Dec          | artment | Department    | Name   |                       |             |   |
|               |              | 10      | Administratio | n      |                       |             |   |
|               |              | 20      | Purchasing    |        |                       |             |   |
|               |              | 40      | Human Reso    | urces  |                       |             |   |
|               |              | 50      | Chinaiaa      |        | f                     |             |   |
|               |              |         |               |        |                       |             |   |
|               |              | Find    |               | ОК     | 1                     | Cancel      |   |
|               |              |         |               |        |                       |             |   |
|               |              |         |               |        |                       |             |   |

Titik Lusiani, M.Kom, OCP